# INSTRUCTIVO PARA CONSTITUIR CDATS DESDE LA OFICINA VIRTUAL

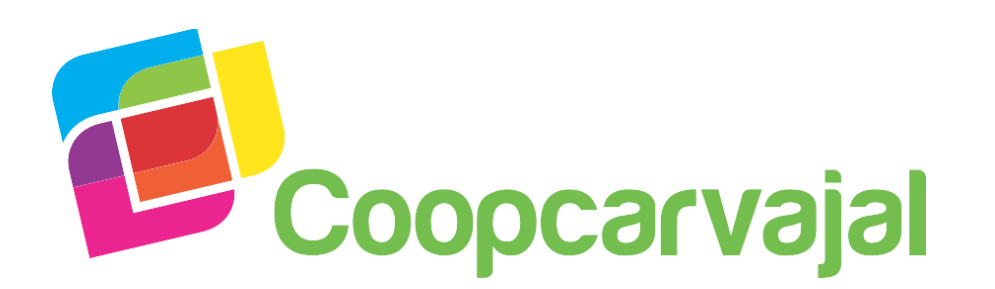

¡Construyamos juntos la Cooperativa que queremos!

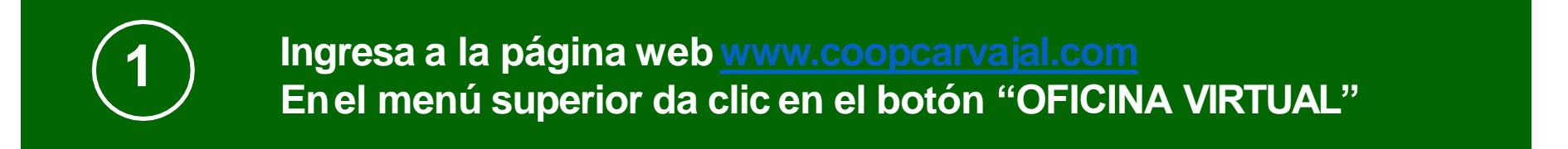

### REGÍSTRATE EN www.coopcarvajal.com

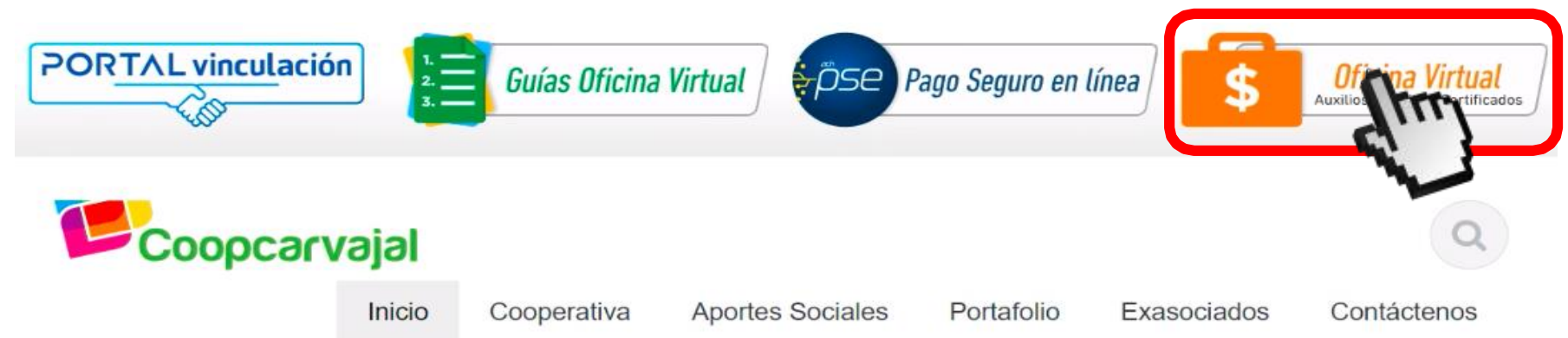

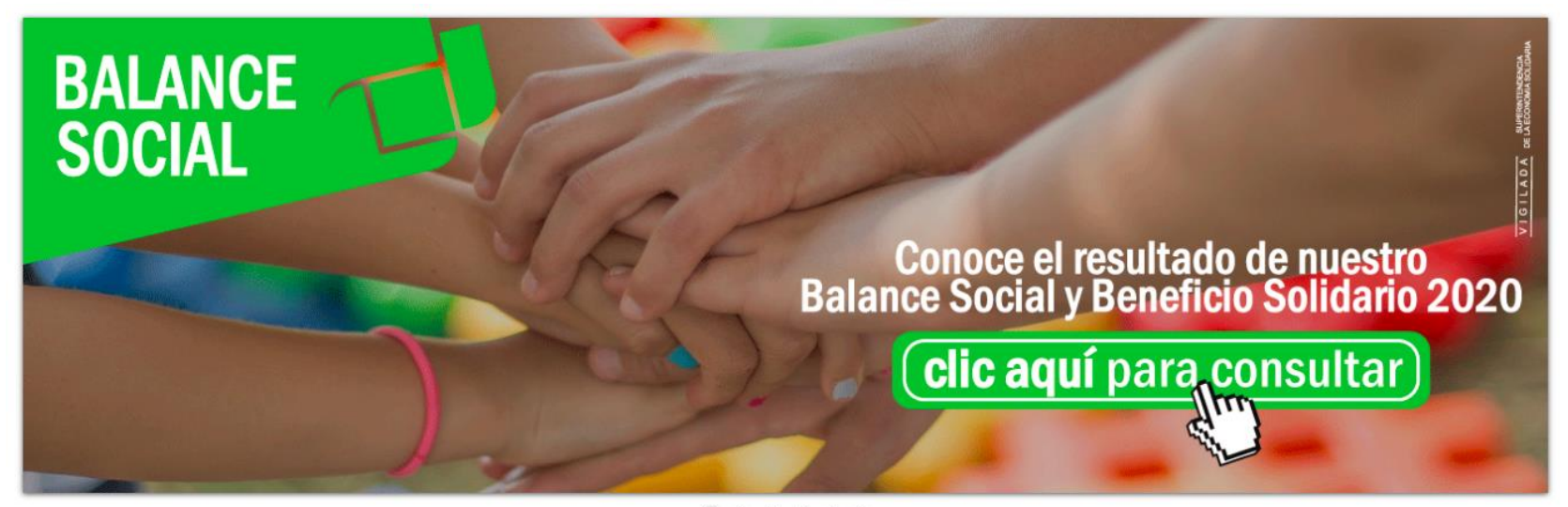

0 • • • • •

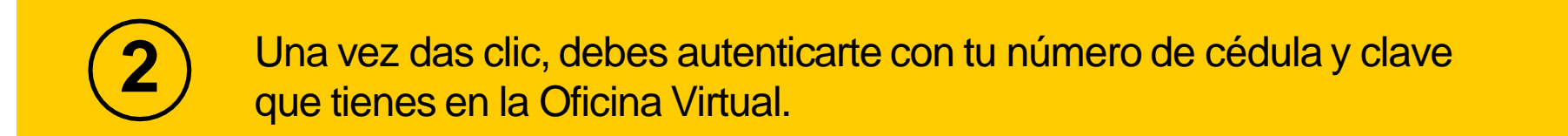

| Coopcarv | rajal                                                    | CONSULTA WEB               |
|----------|----------------------------------------------------------|----------------------------|
| C        | oopcarvajal                                              | Gerrar<br>Recuperar clave? |
| LINIX    | Sistemas Enlinea S.A. Todos los derechos reservados 2010 | LINE                       |
|          |                                                          |                            |

3

Si necesitas recuperar la clave, digita tu número de cédula en la opción "IDENTIFICACIÓN" y da clic en el botón "RECUPERAR CLAVE". Nota: Revisa tu correo electrónico registrado y la bandeja de SPAM o correo no deseados.

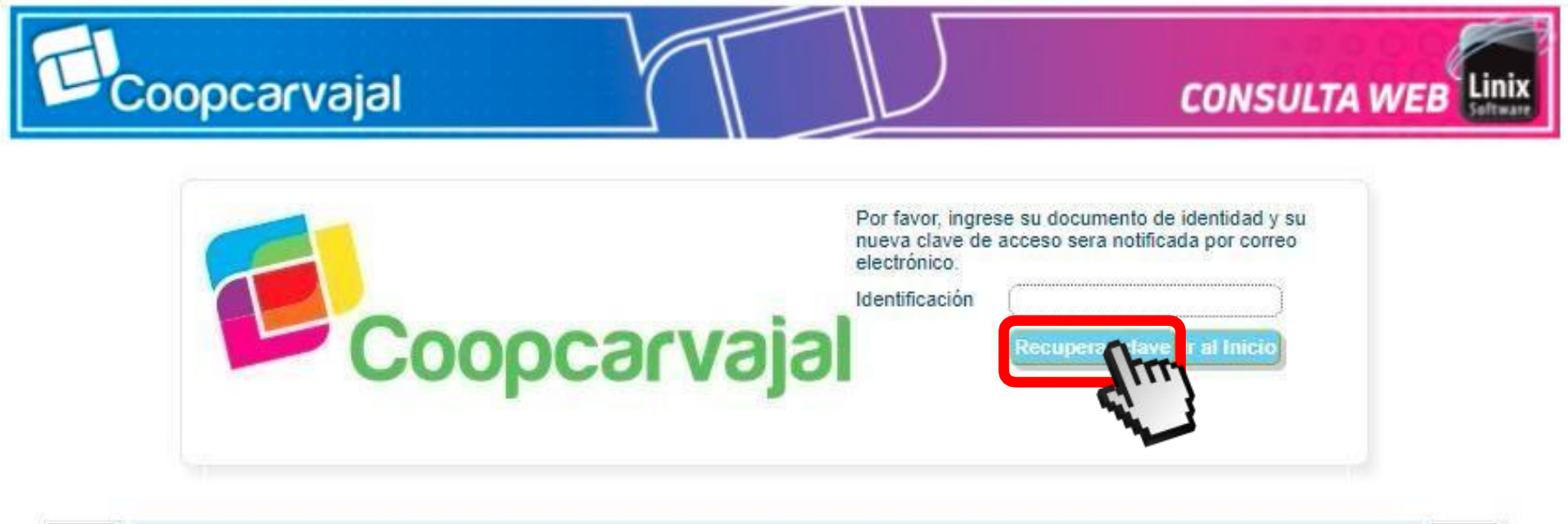

Sistemas Enlinea S.A. Todos los derechos reservados 2010

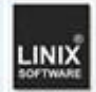

Horario para realizar tu solicitud: De Lunes a Viernes (No festivos). En "OPCIONES PARA EL CLIENTE" debes dar clic la pestaña "OBTENER PRODUCTOS Y SERVICIOS". Se desplegará un menú y debes dar clic en "DEPOSITO A TÉRMINO"

| Mi      | s productos y servicios | Camb<br>Sucur | oio<br>sal | Obtener productos y<br>servicios |
|---------|-------------------------|---------------|------------|----------------------------------|
| Aportes | Ahorros                 | Créditos      | CD         |                                  |
|         |                         |               |            | Crédito                          |
|         |                         |               |            | Ahorros                          |
|         |                         |               |            | Frogramauv                       |
|         |                         |               |            | Vacaciones                       |
|         |                         |               |            | Depósito a                       |
|         |                         |               |            | Término                          |

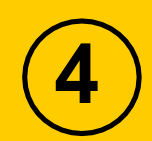

Luego de dar clic en **"DEPÓSITO A TÉRMINO"** aparecerá el paso a paso, botón **"LISTA PRODUCTOS"** que se debe completar para la solicitud del producto.

#### **OPCIONES PARA EL CLIENTE**

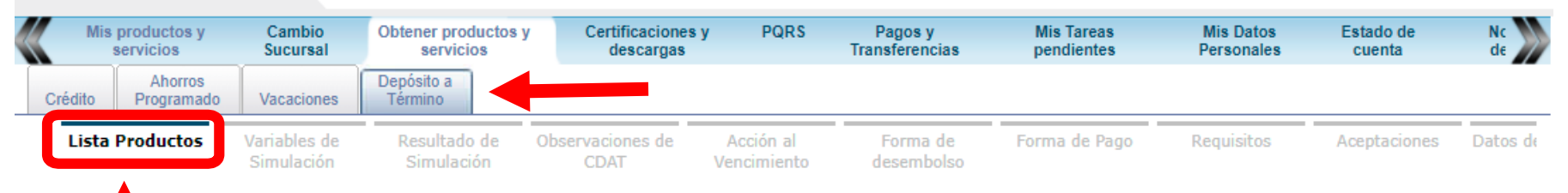

En la opción **"VER CONDICIONES",** se puede validar el plazo, monto y tasa Efectiva Anual del producto. Luego debes dar clic en **"SIGUIENTE".** 

|                    | Variables de<br>Simulación | Resultado de<br>Simulación | Observaci<br>CD/ | ones de<br>T | A |
|--------------------|----------------------------|----------------------------|------------------|--------------|---|
| Asistido CDTAs     |                            |                            |                  |              |   |
|                    | Tipo de CDAT               | Ve                         | r Condiciones    | Selecciona   | r |
| CDAT PAGO AL VENCI | MIENTO                     |                            | 10               |              |   |

#### Para tener en cuenta:

El valor mínimo para aperturar el CDAT es de **\$200.000.** Los plazos son: **a 2,3,6 y 12 meses.** 

#### **Condiciones CDATs**

| Plazo desde | Plazo hasta | Monto desde | Monto hasta | Tasa efectiva anual |
|-------------|-------------|-------------|-------------|---------------------|
| 85          | 90          | 200000      | 1000000000  | 2.3                 |
| 175         | 180         | 200000      | 100000000   | 2.8                 |
| 360         | 365         | 200000      | 100000000   | 3.3                 |

Selecciona la opción **"CDAT PAGO AL VENCIMIENTO"** y da clic en **"SIGUIENTE".** Esta opción nos indica que el pago de los intereses se hará al vencimiento del CDAT.

| Lista Productos    | Variables de<br>Simulación | Resultado de<br>Simulación | Observaci<br>CD/ | ones de<br>AT | Ve  |
|--------------------|----------------------------|----------------------------|------------------|---------------|-----|
| Asistido CDTAs     |                            |                            |                  |               |     |
|                    | Tipo de CDAT               | Ve                         | er Condiciones   | Selecciona    | r   |
| CDAT PAGO AL VENCI | MIENTO                     |                            | 1                |               | - 8 |
|                    |                            | ente                       | *                | -J            | T   |
|                    |                            |                            |                  |               | -   |

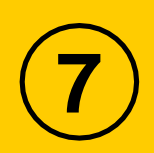

Diligencia los campos **"VALOR DE LA INVERSIÓN"** y **"PLAZO EN DÍAS",** automáticamente trae la **"FECHA DE VENCIMIENTO".** Da clic en **"SIGUIENTE".** 

| Variables de<br>Simulación | Resultado de<br>Simulación | Observaciones de<br>CDAT | Acción al<br>Vencimiento | Forma de<br>desembolso |
|----------------------------|----------------------------|--------------------------|--------------------------|------------------------|
|                            |                            |                          |                          | GĐ                     |
|                            | Valor de la inversión      | \$5,000,000              |                          |                        |
|                            | Plazo en días              | 90                       |                          | •                      |
|                            | Eache de versioniente      | 07/07/2024               | [mm/dd/mm/]              |                        |

### Valida que la información corresponda a tu solicitud. Si es correcto, da clic en **"SIGUIENTE".**

**Nota:** En este paso tendrás la simulación de tu inversión con la liquidación de los Intereses y la Retención en la Fuente (En caso de que aplique).

| Tasa efectiva anual 2. | 3%               |                        |                   |                        |                       |                 |
|------------------------|------------------|------------------------|-------------------|------------------------|-----------------------|-----------------|
| Fecha de vencimiento   | Tasa del período | Número de días pagados | Interés liquidado | Retención en la fuente | Valor neto de interés | Capital         |
| 07/07/2021             | 0.5622744%       | 90                     | \$28,114.00       | \$0.00                 | \$28,114.00           | \$\$5,000,000.0 |
| TOTALES                |                  | 90                     | \$28,114.00       | \$0.00                 | \$28,114.00           | \$\$5,000,000.0 |

9

La opción **"OBSERVACIONES DE CDAT"**, es un espacio para comentarios. Da clic en "**SIGUIENTE"**.

| Observaciones<br>de CDAT | Acción al<br>Vencimiento | Forma de<br>desembolso | Forma de Pago | Requisi |
|--------------------------|--------------------------|------------------------|---------------|---------|
|                          |                          |                        | (             |         |
| Observaciones            |                          |                        |               |         |
|                          | Anterior                 | Siguiente              | h             |         |

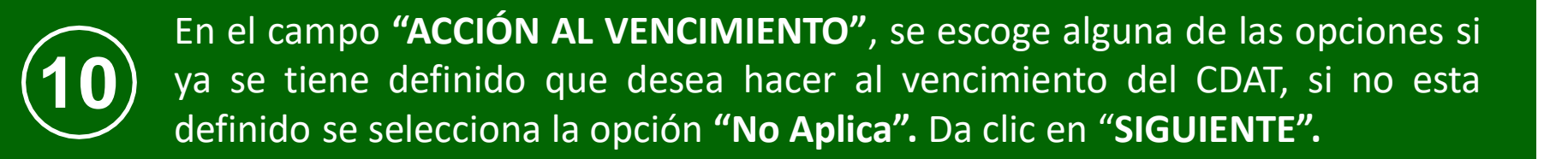

| • | Acción al<br>Vencimiento | Forma de<br>desembolso                                  | Forma de Pago             | Requisitos |
|---|--------------------------|---------------------------------------------------------|---------------------------|------------|
|   | Acción al venc           | imiento Seleccione                                      | uno 🗸                     | 3          |
|   | Anterior                 | Sigui<br>Sigui<br>No Aplica<br>Prorroga A<br>Renovación | utomática<br>n Automática |            |

**Pago:** Al vencimiento del CDAT, se cancela y se paga al asociado el monto inicial mas los intereses liquidados. Prórroga Automática: Al vencimiento del CDAT, se constituye otro en las mismas condiciones iniciales en monto y plazo y se paga al asociado los intereses liquidados. Renovación Automática: Al vencimiento del CDAT, se constituye otro capitalizando los intereses liquidados, con las mismas condiciones iniciales de plazo.

# (11)

En la opción **"FORMA DE DESEMBOLSO"** selecciono el medio donde deseo que me desembolsen la liquidación del CDAT al vencimiento, da clic en **"SIGUIENTE".** 

| ado de<br>lación           | Observacione<br>de CDAT                              | es Acción Lo                                   | Forma de<br>desembolso     | Forma de Pago         | Requisitos          | Aceptaciones        | Datos de Contact |
|----------------------------|------------------------------------------------------|------------------------------------------------|----------------------------|-----------------------|---------------------|---------------------|------------------|
|                            |                                                      |                                                |                            |                       |                     |                     | 60               |
|                            |                                                      |                                                |                            |                       |                     |                     |                  |
| Forma<br>***Selec          | De Desembols<br>ccione la forma p                    | <b>o</b><br>ara desembolso. Para ti            | ransferencia, solo e       | s permitido hacerlo a | la cuenta inicialme | nte matriculada en  | COOPCARVAJAL.**  |
| Forma<br>***Selec<br>Forma | De Desembols<br>ccione la forma p<br>a de desembolso | o<br>ara desembolso. Para ti<br>Seleccione uno | ransferencia, solo e:<br>🗸 | s permitido hacerlo a | la cuenta inicialme | ente matriculada en | COOPCARVAJAL.**  |

Abono en cuenta de ahorros local: Cuenta de ahorros a la vista. \* Selecciono la cuenta Transferencia externa en cuenta propia: Cuenta bancaria del asociado, que se encuentre registrada en la cooperativa.

| ABONO EN CUENT      | A DE AHORRROS LOCAL      |          |
|---------------------|--------------------------|----------|
| Número de la Cuenta | Descripción de la Cuenta | Acciones |
| 10100               | AHORRO A LA VISTA        | fin      |

| Cuenta: 🔘 Nueva  | Registrada         | _              |                    |
|------------------|--------------------|----------------|--------------------|
| Entidad          | BANCOLOMBIA S.A. 🗸 | Tipo de Cuenta | Cuenta corriente 🗸 |
| Número de cuenta | 077                |                |                    |
|                  |                    |                |                    |

## En el campo **"FORMA DE PAGO"**, se escoge **"DÉBITO DE CUENTA DE AHORROS"**. Da clic en "**SIGUIENTE"**.

|            |         | Opciones de                 |   |   |
|------------|---------|-----------------------------|---|---|
|            |         | pago disponibles            |   |   |
|            |         |                             | 6 |   |
| Forma de R | ecaudo  | Débito de Cuenta de Ahorros |   | ~ |
|            | Anterio | rSiguient                   |   |   |

13

#### Si cumples con todos los requisitos el sistema de lo dará a conocer. Da clic en "**SIGUIENTE**".

| bservaciones Acción al Forma de<br>de CDAT Vencimiento desembolso |                                                                  | Requisitos Aceptaciones Datos de Contac                                                                                                    | to Verificacior            |
|-------------------------------------------------------------------|------------------------------------------------------------------|----------------------------------------------------------------------------------------------------|----------------------------|
| <br>Validaciones                                                  |                                                                  |                                                                                                    | 69                         |
| Requisito                                                         |                                                                  | Observacion                                                                                                    | Evaluacion                 |
| C2 - Estado del asociado                                          |                                                                  |                                                                                                    |                            |
| C2 - Estado                                                       | del asociado                                                     | El estado como asociado es Activo.: Estado permitido: Activo.                                                                                                    | Cumple                     |
| C2 - Estado<br>CD1 - Valida                                       | del asociado<br>ación día hábil solicitud                        | El estado como asociado es Activo.: Estado permitido: Activo.<br>La fecha de la solicitud corresponde a un día hábil para COOPCARVAJAL.:<br>04/08/2021                                                                     | Cumple<br>Cumple           |
| C2 - Estado<br>CD1 - Valida<br>CD2 - Valida                       | del asociado<br>ación día hábil solicitud<br>ación estado módulo | El estado como asociado es Activo.: Estado permitido: Activo.<br>La fecha de la solicitud corresponde a un día hábil para COOPCARVAJAL.:<br>04/08/2021<br>El módulo se encuentra abierto para nuevas solicitudes.: ABIERTO | Cumple<br>Cumple<br>Cumple |

# (12)

## Lectura y aprobación de cada aceptación para poder continuar, luego da clic en "SIGUIENTE".

| Resultado de<br>Simulación                                                                                                    | Observaciones<br>de CDAT                        | Acción al<br>Vencimiento                        | Forma de<br>desembolso                       | Forma de Pago                                        | Requisitos                                  | Aceptaciones                                    | Datos de Contacto                | Verificacion         |
|----------------------------------------------------------------------------------------------------|-------------------------------------------------|-------------------------------------------------|----------------------------------------------|------------------------------------------------------|---------------------------------------------|-------------------------------------------------|----------------------------------|----------------------|
| continuación se e                                                                                                    | enumeran las acepta                             | ciones necesarias pa                            | ira continuar con e                          | proceso.                                             |                                             |                                                 |                                  | 6 5                  |
|                                                                                                    |                                                 |                                                 |                                              | Aceptación                                           |                                             |                                                 |                                  | Aproba               |
| Coopcarvajal podrá<br>Pagar Intereses de                                                                                                    | á convenir con el depo<br>CDATS de acuerdo co   | sitante plazos de dos<br>n la condición de pag  | (2), tres (3), seis (6)<br>jo pactada.       | y doce (12) meses. Los                               | s intereses se liquid                       | arán mensualmente,                              | y se acreditarán en Cue          | ntas por             |
| Coopcarvajal renov                                                                                                    | vará automáticamente                            | los CDATS que no ter                            | ngan definida una a                          | ción a realizar llegada                              | la fecha de su venci                        | miento.                                         |                                  |                      |
| Acepto que COOPC<br>especial no sean co                                                                                                    | CARVAJAL cancelará a<br>obrados inmediatamen    | ntes del vencimiento<br>ite se produzca el reti | los CDATS constitu<br>iro del asociado, la ( | idos por asociados que<br>Cooperativa no reconoc     | e se retiren forzosa<br>erá rendimiento alg | o voluntariamente. Pa<br>uno a partir de esa fe | ira los dineros que en e<br>cha. | ste caso             |
| Conozco la política                                                                                                    | de Coopcarvajal de pr                           | rotección de datos pe                           | ersonales, mi derech                         | o a conocer, actualizar,                             | rectificar, revocar y                       | solicitar la supresió                           | n de mis datos (Ley 158          | 1/12)                |
| Acepto que en caso                                                                                                    | o de muerte del ahorra                          | dor, la Cooperativa se                          | e regirá por las norn                        | nas vigentes sobre la er                             | ntrega de estos dep                         | ósitos a los sucesore                           | s.                               |                      |
| Acepto que este do                                                                                                    | cumento no es negoci                            | iable por no constitui                          | rse como título valo                         | r y será redimible solo                              | en COOPCARVAJAI                             | -1                                              |                                  |                      |
| lo admitiré que ter<br>jue lo modifique o                                                                                                    | ceros efectúen depósi<br>adicione, ni efectuaré | tos a nombre mío, co<br>transacciones destin    | n fondos provenien<br>adas a tales activida  | tes de las actividades il<br>ides o a favor de perso | ícitas contempladas<br>nas relacionadas co  | en el Código Penal (<br>n las mismas.           | Colombiano o en cualqu           | ier norma            |
| Acepto suministrar toda la información requerida, para dar cumplimiento a las normas sobre prevención y control del lavado de activos y financiación del terrorismo. La inexactitue falta de veracidad, falsedad o reticencia en la presentación de informes o documentos que Coopcarvajal requiera para el trámite de esta solicitud será causal de exclusión, de actuerdo con lo establecido en el Estatuto. |                                                 |                                                 |                                              |                                                      |                                             |                                                 |                                  | nexactitud,<br>n, de |
| Confirmo la apertur                                                                                                    | ra del CDAT con las co                          | ndiciones inicialmen                            | te dadas.                                    | Siguiente                                            |                                             |                                                 |                                  |                      |

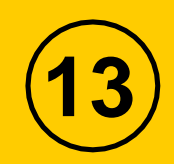

## En el campo **"DATOS DE CONTACTO"**, escoge la opción "Sin Promotor", y luego da clic en "**SIGUIENTE**".

| Forma de<br>desembolso | Forma de Pago |           | Requisitos      | Aceptaciones | Datos de<br>Contacto |
|------------------------|---------------|-----------|-----------------|--------------|----------------------|
|                        |               |           |                 |              | 69                   |
|                        | Promotor      | Sin Promo | tor             |              | ~                    |
|                        | <u> </u>      | nterior   | iguiente (1111) | }            |                      |

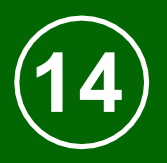

Por último, aparecerá la confirmación de la apertura del CDAT, valida que la información corresponda a su transacción y da clic en el botón "FINALIZAR".

| ervaciones<br>e CDAT                            | Acción al<br>Vencimiento                                                    | Forma de<br>desembolso                                                 | Forma de Pago                                                                 | Requisitos                                       | Aceptaciones                                             | Datos de<br>Contacto                        | Verificad                        | cio |
|-------------------------------------------------|-----------------------------------------------------------------------------|------------------------------------------------------------------------|-------------------------------------------------------------------------------|--------------------------------------------------|----------------------------------------------------------|---------------------------------------------|----------------------------------|-----|
| Variables de                                    | e Simulación                                                                |                                                                        |                                                                               |                                                  |                                                          |                                             | a                                |     |
| Valor de la Inv                                 | erelón                                                                      |                                                                        |                                                                               |                                                  | \$200,000                                                |                                             |                                  | •   |
| Plazo en dias                                   |                                                                             |                                                                        |                                                                               |                                                  | 90                                                       |                                             |                                  |     |
| Fecha de venc                                   | imiento                                                                     |                                                                        |                                                                               |                                                  | 07/07/2021                                               |                                             |                                  |     |
| Forma de d                                      | esembolso                                                                   |                                                                        |                                                                               |                                                  |                                                          |                                             |                                  |     |
| Forma de dese                                   | oslodme                                                                     |                                                                        | Abono er                                                                      | cuenta de ahorros lo                             | cal                                                      |                                             |                                  |     |
| Forma de P                                      | ago                                                                         |                                                                        |                                                                               |                                                  |                                                          |                                             |                                  |     |
| Forma de Rec                                    | audo                                                                        |                                                                        | Débito de                                                                     | Cuenta de Ahorros                                |                                                          |                                             |                                  |     |
| Aceptacion                                      | 88                                                                          |                                                                        |                                                                               |                                                  |                                                          |                                             |                                  |     |
| Coopcarvajal<br>acreditarán en                  | podrà convenir con (<br>Cuentas por Pagar in                                | el depositante plazos<br>tereses de CDATS de                           | de dos (2), tres (3), e<br>scuerdo con la condició                            | sels (6) y doce (12)<br>on de pago pactada.      | meses. Los intereses se                                  | liquidarán mensua                           | ilmente, y se                    | Si  |
| Coopcarvajal i                                  | renovară automăticam                                                        | ente los CDATS que r                                                   | o tengan definida una a                                                       | cción a realizar llega                           | da la fecha de su vencimie                               | ento.                                       |                                  | Si  |
| Acepto que Co<br>que en este ca<br>esa fecha.   | DOPCARVAJAL cance<br>aso especial no sean                                   | larà antes del vencim<br>cobrados inmediatam                           | iento los CDATS consti<br>iente se produzca el re                             | tuldos por asociados<br>tiro del asociado, la (  | que se retiren forzosa o v<br>Cooperativa no reconocer   | oluntarlamente. Pai<br>à rendimiento algui  | ra los dineros<br>no a partir de | Si  |
| Conozco la po<br>(Ley 1581/12)                  | litica de Coopcarvajal                                                      | de protección de dat                                                   | os personales, mi derec                                                       | ho a conocer, actuall                            | zar, rectificar, revocar y eo                            | olicitar la supresión                       | de mis datos                     | Si  |
| Acepto que en                                   | i caso de muerte del al                                                     | horrador, la Cooperati                                                 | va se regirà por las nor                                                      | mas vigentes sobre la                            | a entrega de estos depósit                               | os a los sucesores.                         |                                  | Si  |
| Acepto que es                                   | te documento no es n                                                        | egoclable por no con                                                   | stituirse como titulo val                                                     | or y serà redimible so                           | Io en COOPCARVAJAL.                                      |                                             |                                  | Si  |
| No admitiré qu<br>en cualquier n                | ue terceros efectúen d<br>orma que lo modifique                             | epósitos a nombre m<br>e o adicione, ni efectu                         | io, con fondos provenie<br>aré transacciones desti                            | entes de las actividad<br>nadas a tales activida | es liicitas contempladas e<br>ides o a favor de personas | n el Código Penal (<br>relacionadas con l   | Colombiano o<br>as mismas.       | Si  |
| Acepto sumin<br>terrorismo.La<br>esta solicitud | istrar toda la informa<br>inexactitud, faita de v<br>serà causal de excluei | ción requerida, para<br>eracidad, falsedad o<br>ión, de acuerdo con lo | dar cumplimiento a las<br>reticencia en la present<br>establecido en el Estat | normas sobre prev<br>ación de informes o<br>uto. | ención y control del lava<br>documentos que Coopca       | do de activos y fin<br>rvajal requiera para | anciación del<br>el tràmite de   | Si  |
| Confirmo la ap                                  | pertura del CDAT con l                                                      | as condiciones inicial                                                 | mente dadas.                                                                  |                                                  |                                                          |                                             |                                  | Si  |
| Datos de Co                                     | ontacto                                                                     |                                                                        |                                                                               |                                                  |                                                          |                                             |                                  |     |
| Promotor                                        |                                                                             |                                                                        |                                                                               | Sin Promotor                                     |                                                          |                                             |                                  |     |
|                                                 |                                                                             |                                                                        | Anterior Finaliza                                                             | <b>n</b> .                                       |                                                          |                                             |                                  |     |
|                                                 |                                                                             |                                                                        |                                                                               | TTT                                              |                                                          |                                             |                                  |     |

Al finalizar el proceso recibirá **un correo electrónico** notificando la apertura del CDAT. ¡Queremos ofrecerte una opción para el saldo que tienes en tus Ahorros a la Vista!

Una inversión **segura** y **rentable**, que puedes solicitar fácil y rápido.

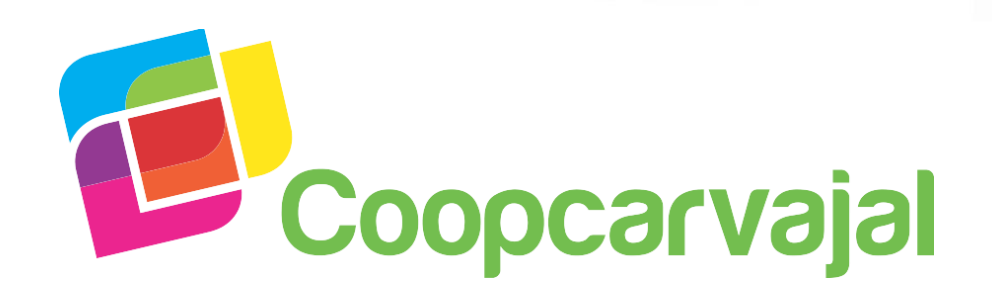

¡Construyamos juntos la Cooperativa que queremos!